#### Aetna Quote & Enroll New Signature Process

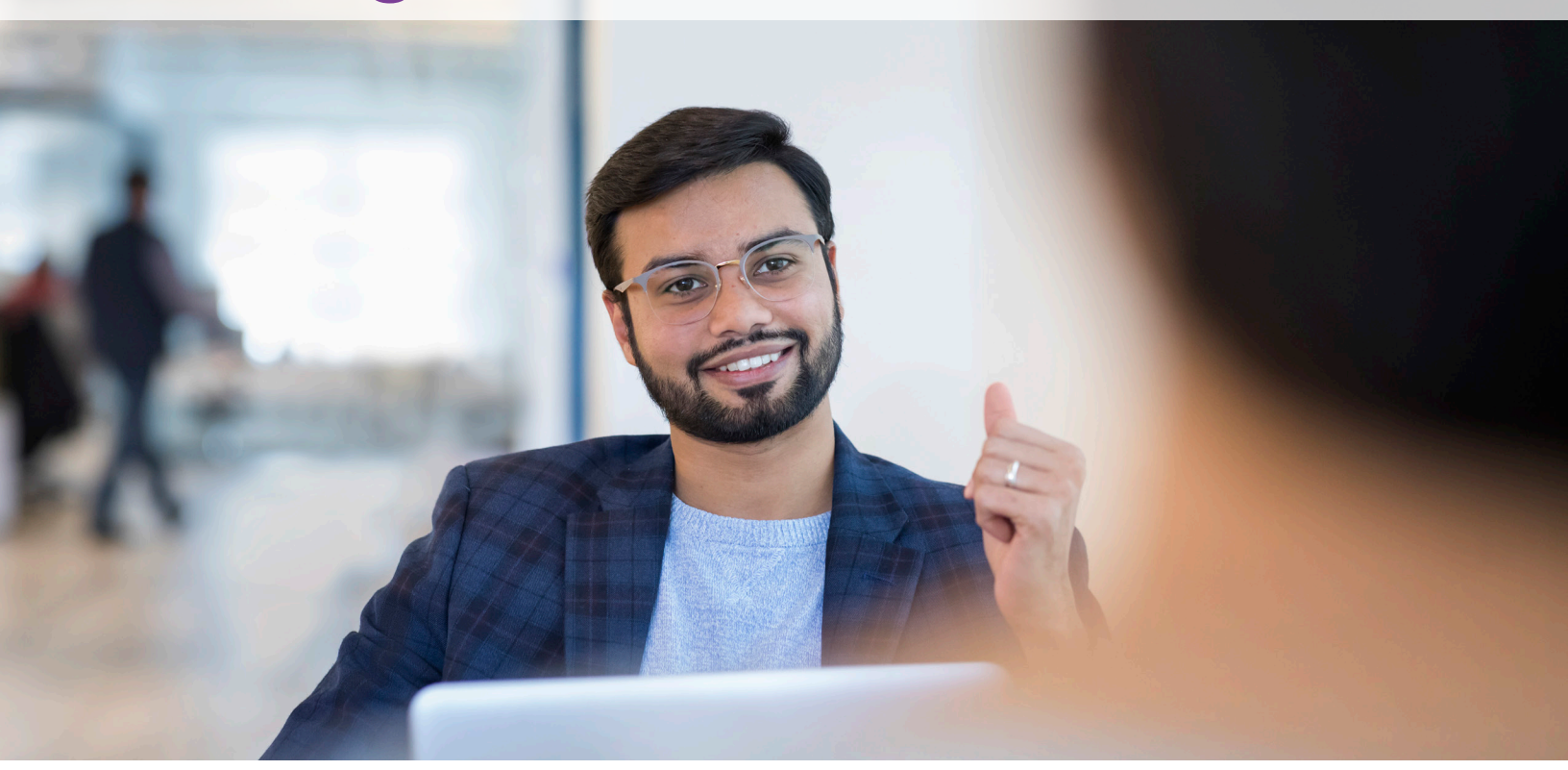

Changes are coming to the E-App Signature method! Starting July 7th we will offer an authorization code signature option for E-Apps in our Aetna Quote & Enroll Tool. **This will replace the security question signature option.** The following quick reference guide will explain the changes that are coming.

From July 7th to July 20th, both the security questions and the Authorization Code will be available. On July 20th the security questions will be retired and replaced entirely by the new Authorization Code method.

As always, if you have any additional questions regarding these changes please do not hesitate to contact our Agent Services phone team at: **1-866-272-6630** 

# **Authorization Code**

| In Person                                                                                                    | Email Signature                                                                                                    | Security Question Signature                                                                                                    | Authorization Code                                                                                                    |
|----------------------------------------------------------------------------------------------------|----------------------------------------------------------------------------------------------------|----------------------------------------------------------------------------------------------------|----------------------------------------------------------------------------------------------------|
| nt Instructions                                                                                                    |                                                                                                    |                                                                                                    |                                                                                                    |
| <ul> <li>Read out the instructions to get the appl</li> <li>Do you agree to allow Aetna to sen</li> <li>Obtain verbal acknowledgement from ea</li> <li>Select Text or Email and Click the "Send A</li> <li>Obtain Mobile number or email from the</li> <li>Once the authorization code is received Code"</li> <li>On successful validation of Authorization</li> </ul> | icants permission to send a text or em<br>d you, via automated text message or<br>ich signer<br>Authorization Code" button<br>e signers where the authorization code<br>by the signers via text or email, have th<br>n Code, click on I agree to Terms & Con | ail with an authorization code:<br>email, a one-time authorization code? Message a<br>is to be sent along with a link to the Health Infor<br>nem read you the code which you will enter into t<br>ditions and then click on "Apply Applicant Signate | and data rates may apply for text message:<br>mation Authorization form<br>the tool and click on "Verif / Authorization<br>ure" |
| TE : You cannot use your phone number of<br>a can try up to 5 times to send the Authoriz                                                                                                    | r email ID for receiving Authorization co<br>ation code in case you need to resend.                                                                                                    | ode.                                                                                                    |                                                                                                    |
| Request Authorization Code on                                                                                                    |                                                                                                    |                                                                                                    |                                                                                                    |
| Text      Email                                                                                                    |                                                                                                    |                                                                                                    |                                                                                                    |
| Phone No *                                                                                                    |                                                                                                    |                                                                                                    |                                                                                                    |
|                                                                                                    | Send Authorization Code                                                                                                    |                                                                                                    |                                                                                                    |
| Authorization Code *                                                                                                    |                                                                                                    |                                                                                                    |                                                                                                    |
|                                                                                                    | Verify Authorization Code                                                                                                    |                                                                                                    |                                                                                                    |
|                                                                                                    |                                                                                                    |                                                                                                    |                                                                                                    |
| l agree to terms and conditions                                                                                                    |                                                                                                    |                                                                                                    |                                                                                                    |
|                                                                                                    |                                                                                                    |                                                                                                    | Apply Appl cant A signature                                                                                                    |
|                                                                                                    |                                                                                                    |                                                                                                    |                                                                                                    |
| The c<br>along<br>July 2<br>remo                                                                                                    | old security questions w<br>pside the new process fr<br>20th. After July 20th, thi<br>ved entirely.                                                                                                    | ill exist<br>rom July 7th to<br>is option will be                                                                                                    |                                                                                                    |
|                                                                                                    |                                                                                                    |                                                                                                    |                                                                                                    |
|                                                                                                    |                                                                                                    | The new process will be live Ju<br>will be available going forward<br>accessed in the same location<br>signature methods.                                                                                                    | uly 7th and<br>I. It can be<br>as the other                                                                                     |

#### **Authorization Code**

| In Person                                                                                                    | Email Signature                                                                                                    | Security Question Signature                                                                                                    | Authorization Code                                                                                              |
|----------------------------------------------------------------------------------------------------|----------------------------------------------------------------------------------------------------|----------------------------------------------------------------------------------------------------|----------------------------------------------------------------------------------------------------|
| nt Instructions<br>Read out the instructions to get the applicants<br>• Do you agree to allow Aetna to send you<br>Obtain verbal acknowledgement from each sig<br>Select Text or Email and Click the "Send Autho<br>Obtain Mobile number or email from the sign<br>Once the authorization code is received by the<br>Code"<br>On successful validation of Authorization Code | permission to send a text or emai<br>, <i>via automated text message or er</i><br>gner<br>rization Code" button<br>ers where the authorization code is<br>e signers via text or email, have the<br>e, click on I agree to Terms & Condi | l with an authorization code:<br><i>mail, a one-time authorization code? Message a</i><br>s to be sent along with a link to the Health Infor<br>em read you the code which you will enter into t<br>itions and then click on "Apply Applicant Signate | and data rates may apply for text messages mation Authorization form the tool and click on "Verify Authorizatio |
| TE : You cannot use your phone number or ema<br>can try up to 5 times to send the Authorization<br>Request Authorization Code on<br>Text O Email<br>Phone No *                                                                                                    | il ID for receiving Authorization coo<br>code in case you need to resend.<br>Send Authorization Code                                                                                                    | <sup>de.</sup><br>To send a text aut<br>will need to make<br>button is filled in.<br>To send an email,<br>certain the 'Email'                                                                                                    | horization code, agents<br>certain the 'Text'<br>agents will need to mak<br>button is filled in.                |
| agree to terms and conditions                                                                                                    |                                                                                                    |                                                                                                    | Apply Applicant A signat                                                                                        |
| Once text or email is select<br>field below will pre-popula<br>applicant's preferred cont<br>method.<br>This can be changed, but<br>CANNOT be changed to th<br>phone number or email.                                                                                                    | cted the<br>ate with the<br>act<br>it<br>ne agent's                                                                                                    | After you have verified th<br>contact information you<br>the authorization code. The<br>expire in <b>24 hours</b> .<br>If the applicant changes<br>on how they would like the<br>contacted agents can do<br>The code can be resent to<br>times.       | ne correct<br>can send<br>The code will<br>their mind<br>o be<br>o so.<br>up to 5                               |

The agent does not need to stay on this page until they receive the code. Applications will be saved in the 'My Cases' section of the AQE tool so agents can safely navigate away and return to the application.

# **Authorization Code (Text)**

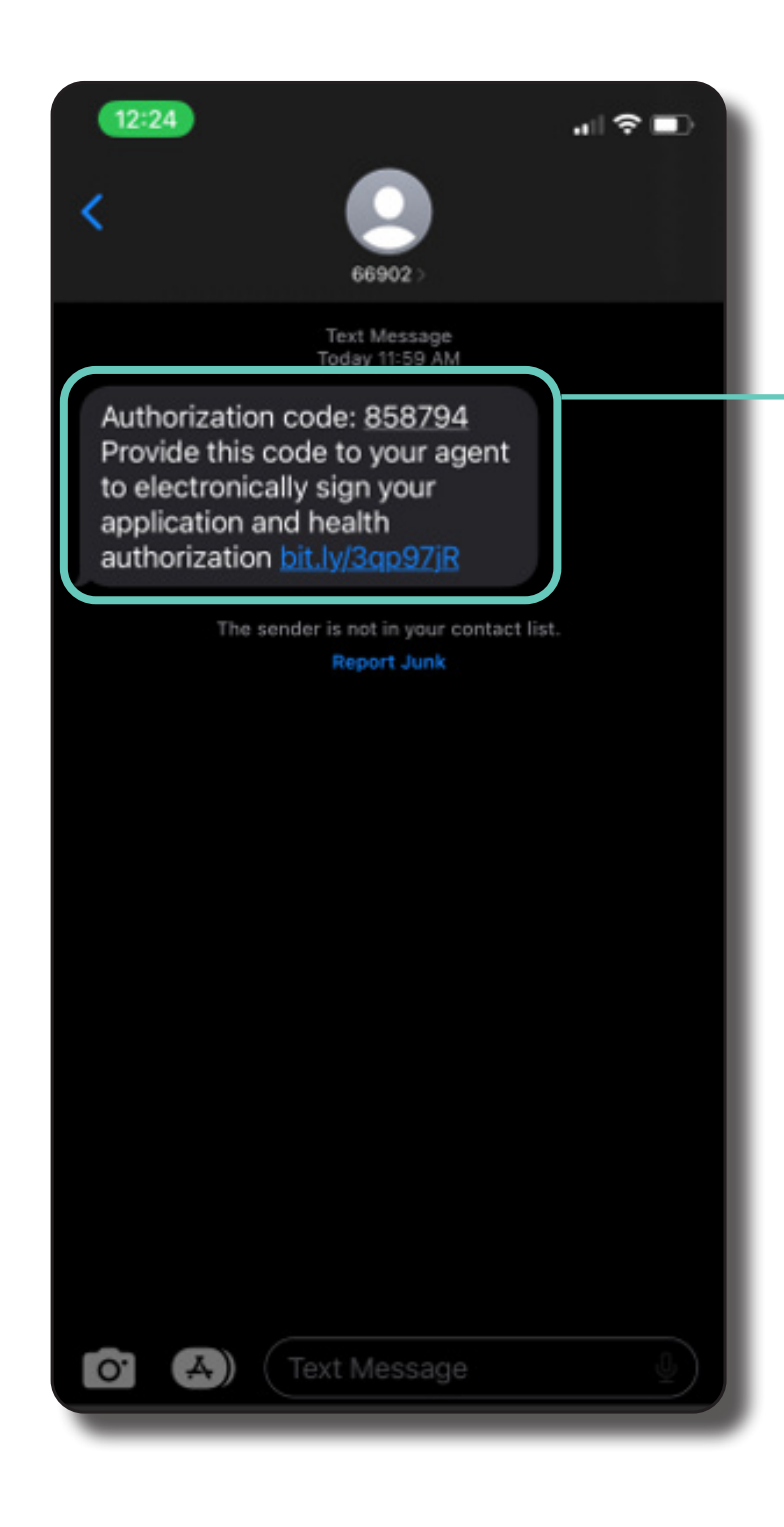

If the applicant requested a text message they will receive their authorization code to the number provided.

# **Authorization Code (Email)**

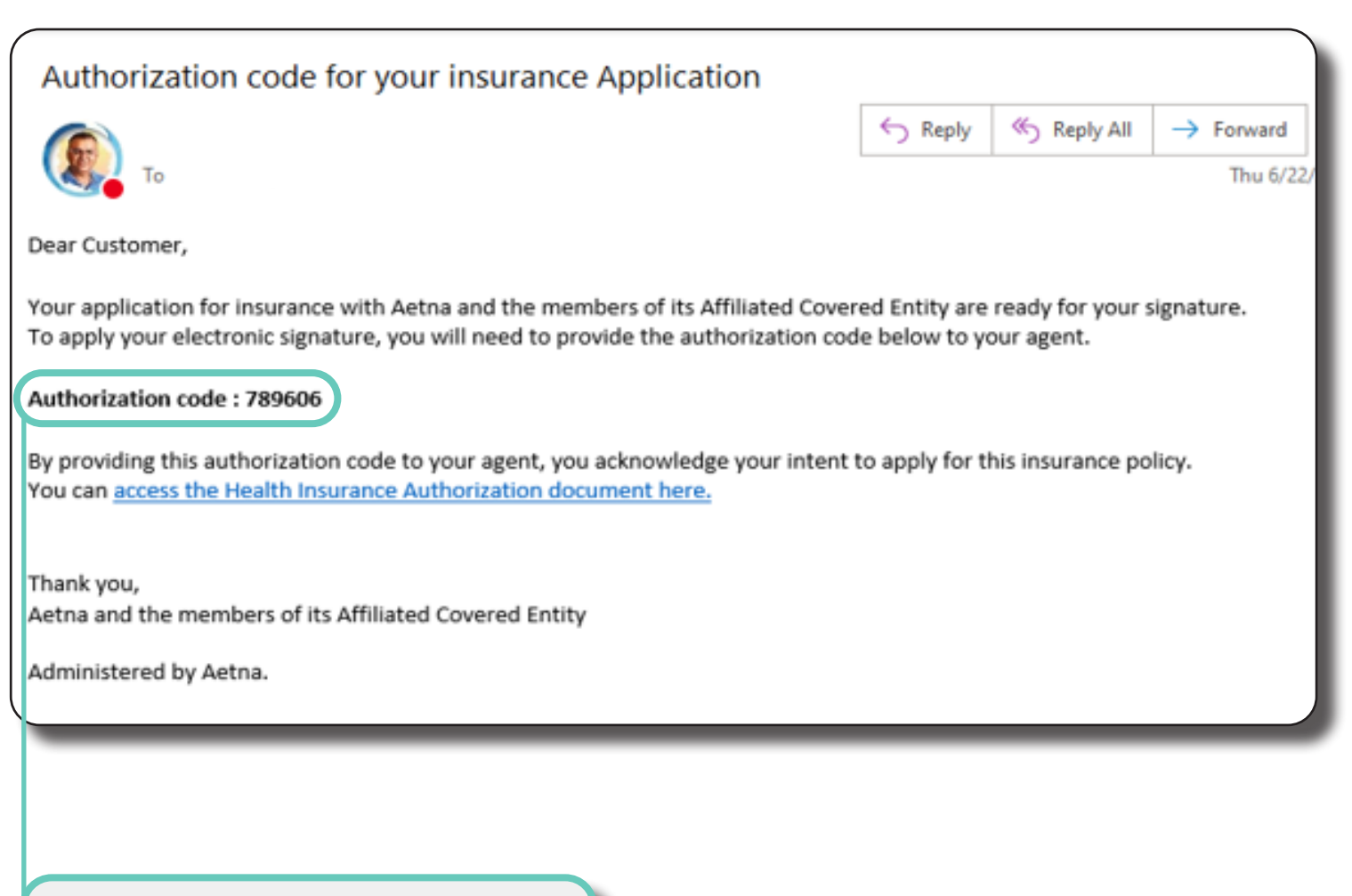

If the applicant requested an email they will receive their authorization code to the email provided.

# **Verify Authorization Code**

| In Person                                                                                                    | Email Signature                                                                                                    | Security Question Signature                                                                                                    | Authorization Code                                                                                                    |
|----------------------------------------------------------------------------------------------------|----------------------------------------------------------------------------------------------------|----------------------------------------------------------------------------------------------------|----------------------------------------------------------------------------------------------------|
| ent Instructions                                                                                                    |                                                                                                    |                                                                                                    |                                                                                                    |
| <ul> <li>Read out the instructions to get the application of the instructions to get the application of the instruction of the instruction of the</li></ul> | cants permission to send a text or emain<br>lyou, via automated text message or en-<br>sh signer<br>uthorization Code" button<br>signers where the authorization code is<br>y the signers via text or email, have the<br>Code, click on I agree to Terms & Cond | ll with an authorization code:<br>mail, a one-time authorization code? Message and<br>s to be sent along with a link to the Health Inform<br>em read you the code which you will enter into the<br>itions and then click on "Apply Applicant Signature | d data rates may apply for text messages<br>ation Authorization form<br>e tool and click on "Verify Authorization<br>e" |
| DTE : You cannot use your phone number or<br>u can try up to 5 times to send the Authoriza                                                                                                    | email ID for receiving Authorization co<br>tion code in case you need to resend.                                                                                                    | de.                                                                                                    |                                                                                                    |
| Text     Center     Email                                                                                                    |                                                                                                    |                                                                                                    |                                                                                                    |
|                                                                                                    |                                                                                                    |                                                                                                    |                                                                                                    |
| 16155859382                                                                                                    | Becond Authorization Code 10                                                                                                    | 16 seconds laft                                                                                                    |                                                                                                    |
|                                                                                                    | Reserve Automzation code                                                                                                    |                                                                                                    |                                                                                                    |
| Authorization Code *                                                                                                    |                                                                                                    |                                                                                                    |                                                                                                    |
| 858794                                                                                                    | Verify Authorization Code                                                                                                    |                                                                                                    |                                                                                                    |
| Lagree to terms and conditions                                                                                                    |                                                                                                    |                                                                                                    |                                                                                                    |
|                                                                                                    |                                                                                                    |                                                                                                    | Apply Applicant A signature                                                                                             |
|                                                                                                    |                                                                                                    |                                                                                                    | r ppij r ppinoanter to grintian e                                                                                       |
|                                                                                                    |                                                                                                    |                                                                                                    |                                                                                                    |
| Agents can submit the cod                                                                                                    | le provided                                                                                                    |                                                                                                    |                                                                                                    |
| Authorization Code.'                                                                                                    | tille verny                                                                                                    |                                                                                                    |                                                                                                    |
|                                                                                                    |                                                                                                    |                                                                                                    |                                                                                                    |
| f the code is correct the ac                                                                                                    | gent will                                                                                                    |                                                                                                    |                                                                                                    |
| eceive a message stating                                                                                                    | the code                                                                                                    |                                                                                                    |                                                                                                    |
| vas correct.                                                                                                    |                                                                                                    | Once the codes ha                                                                                                    | ave been verified                                                                                                    |
| f the code is incorrect the                                                                                                    | agent will                                                                                                    | agents will be able                                                                                                    | to submit the                                                                                                    |
| be prompted to try again.                                                                                                    |                                                                                                    | signature for the a                                                                                                    | pplicants.                                                                                                    |
|                                                                                                    |                                                                                                    |                                                                                                    |                                                                                                    |
| Agente will then he prompt                                                                                                    | tod to                                                                                                    |                                                                                                    |                                                                                                    |
| Agents will then be prompt                                                                                                    |                                                                                                    |                                                                                                    |                                                                                                    |

# Sign and Submit

- Once the authorization code is received by the signers via text or email, have them read you the code which you will enter into the tool and click on "Verify Authorization Code"
- On successful validation of Authorization Code, click on I agree to Terms & Conditions and then click on "Apply Applicant Signature"

NOTE : You cannot use your phone number or email ID for receiving Authorization code. You can try up to 5 times to send the Authorization code in case you need to resend.

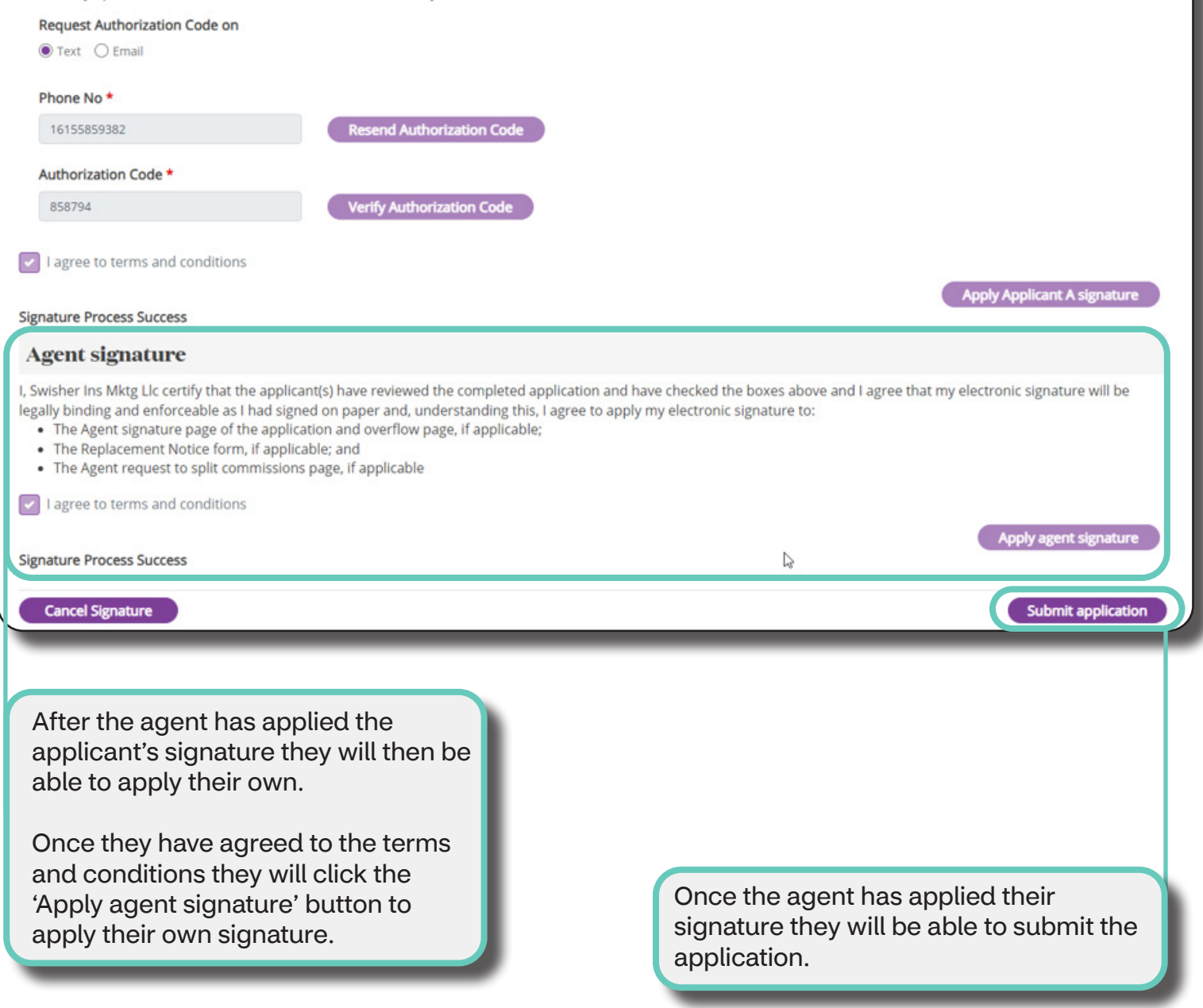